# How to assign an open shift?

Learn how to assign an open shift with Voilà!

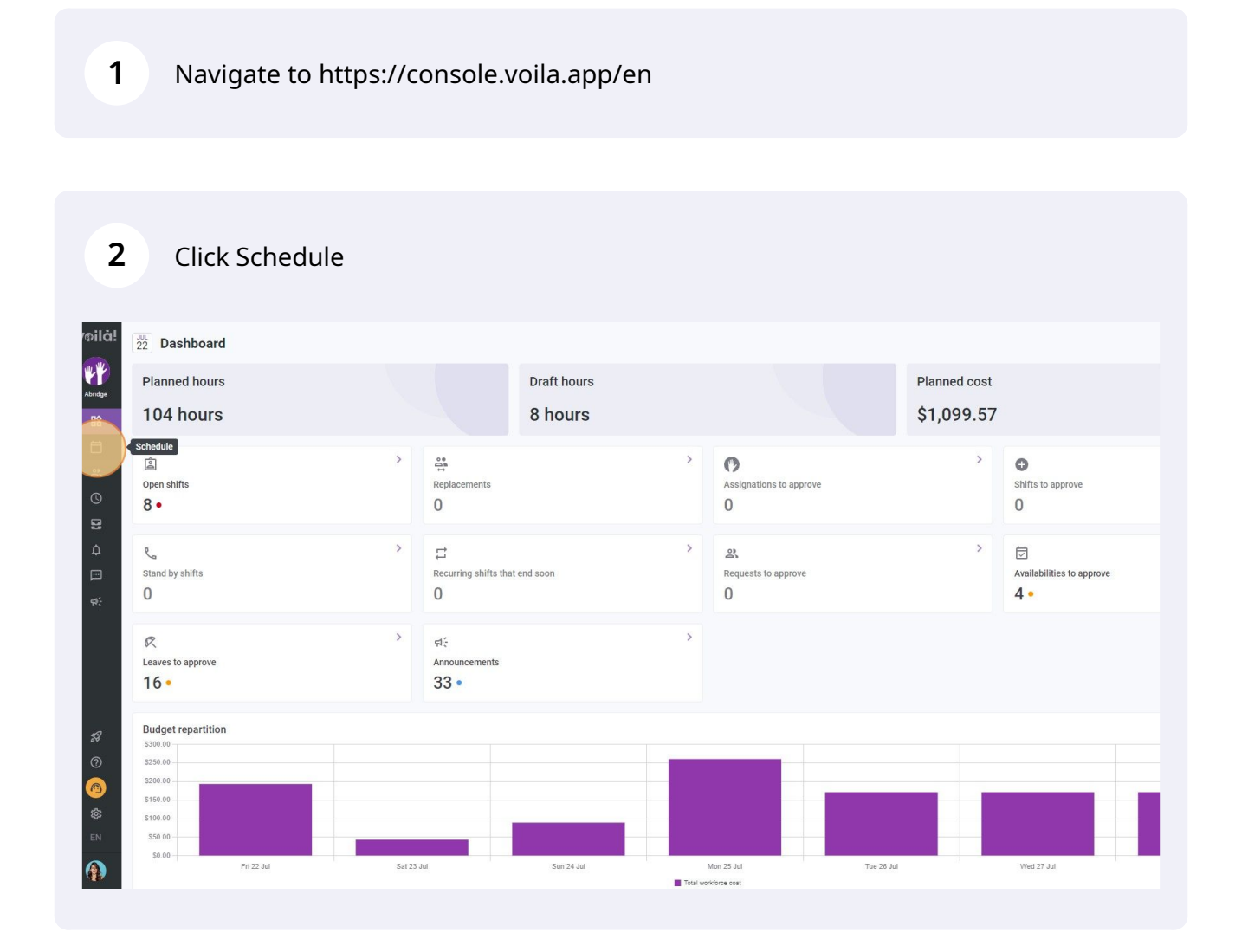

**Voila!** 

Select Employees view

3

| jay 🔇 Jul 17, 2022 - J                                        | Jul 23, 2022 >                                                                                  |                                              | Calendar v                                 | ew Employees view                           |                                                                                            | W                                                  | Yeek 🗸 No grouping 🗸             |
|---------------------------------------------------------------|-------------------------------------------------------------------------------------------------|----------------------------------------------|--------------------------------------------|---------------------------------------------|--------------------------------------------------------------------------------------------|----------------------------------------------------|----------------------------------|
|                                                               |                                                                                                 |                                              |                                            |                                             | This perio                                                                                 | d has drafts Publish Q                             | 0 8 2 10 2 10                    |
| Sorted by First name 🗸                                        | JULY<br>SUN 17                                                                                  | MON 18                                       | TUE 19                                     | WED 20                                      | THU 21                                                                                     | FRI 22                                             | SAT 23                           |
|                                                               |                                                                                                 |                                              |                                            |                                             |                                                                                            |                                                    |                                  |
| shifts (2)                                                    | 8:00 - 16:00 (8h 0m) ©<br>C1, RI                                                                | + 10:00 - 16:00 (6h 0m) ₽Φ<br>C1, RI         |                                            |                                             |                                                                                            |                                                    |                                  |
| e Bonesso<br>ger<br>05 - Full-Time<br>30h - Je vais à l'école | 0:00 - ? Ф<br>Sp1, Ri                                                                           | 9:00 - 17:00 (8h 0m) # 0<br>H1, Restaurant 3 | 0:45 - 4:45 (4h 0m)<br>C1, R<br>Absent     | 0:15 - 4:00 (3h 45m)<br>C1, Ri<br>Absent    | 0:15 - 1:00 (45m) (0<br>Sp1, Ri<br>Absent                                                  | 9:00 - 17:00 (8h 0m) ≓ ⊕<br>H1, Restaurant 3       | 0:15 - 1:30 (1h 15m) Φ<br>C1, RI |
|                                                               | 0:00 - 1:00 (1h 0m) (0 5p1, Ri                                                                  |                                              | 9:00 - 17:00 (8h 0m) ¤<br>H1, Restaurant 3 | 9:00 - 17:00 (8h 0m) ¤<br>H1, Restaurant 3  | 0:30 - 1:30 (11 011) 0<br>(1, 81<br>Absent<br>9:00 - 17:00 (8h 0m) ⊏ 0<br>H1, Restaurant 3 |                                                    | 0:30 - 1:15 (45m)<br>Sp1, Ri     |
| iony Michaud 🛕<br>ime<br>7h                                   | 0:00 - 1:00 (1h 0m) ©<br>C1, R2<br>Absent<br>0:00 - 1:00 (1h 0m) ©<br>C1, R2 - Room 1<br>Absent | 9:00 - 17:00 (8h 0m) ¤<br>H1, Restaurant 3   |                                            | 9:00 - 17:00 (8h 0m) =<br>H1, Restaurant 3  | 9:00 - 17:00 (8h 0m) #<br>H1, Restaurant 3                                                 | 9:00 - 17:00 (8h 0m) □ Φ<br>H1, Restaurant 3       |                                  |
| io Aldik<br>ime<br>37.Sh                                      |                                                                                                 |                                              | 0:15 - 1:00 (45m) (0<br>C1, RI<br>Absent   | 0:15 - 4:00 (3h 45m) ()<br>C1, Ri<br>Absent |                                                                                            | 0:15 - 1:15 (1h 0m) @<br>C1, R2 - Room 1<br>Absent | •                                |
| 10 Aldik<br>7<br>Ime<br>37.5h                                 |                                                                                                 |                                              |                                            |                                             |                                                                                            |                                                    |                                  |
| stian Michaud<br><sup>9</sup><br>905 - Full-Time<br>905       | 0:00 - 1:00 (1h 0m) ⊕<br>C1, R2<br>Absent<br>0:00 - 1:00 (1h 0m) ⊕<br>C1, R2 - Room 1<br>Absent |                                              |                                            |                                             |                                                                                            |                                                    |                                  |
| stine Rashford<br>365 - Full-Time<br>ID                       |                                                                                                 |                                              |                                            |                                             |                                                                                            |                                                    |                                  |
| dia Hamilton                                                  |                                                                                                 |                                              |                                            | Ψ                                           |                                                                                            |                                                    |                                  |
| d hours                                                       | 12.5h (20.5h)                                                                                   | 26h (26h)                                    | 28.8h (28.8h)                              | 27.3h (27.3h)                               | 19.5h (19.5h)                                                                              | 17h (17h)                                          | 2.8h (2.8h)                      |
| ne hours                                                      | 0h (0h)                                                                                         | 0h (0h)                                      | 0h (0h)                                    | 0h (0h)                                     | 1.5h (1.5h)                                                                                | 8h (8h)                                            | 2h (2h)                          |
| vrce cost                                                     | \$190 (\$190)                                                                                   | \$260 (\$260)                                | \$353 (\$353)                              | \$409 (\$409)                               | \$254 (S254)                                                                               | \$250 (\$250)                                      | \$58 (\$58)                      |

4

Drag the open shift to the employee you wish to assign and drop it into their schedule

| mila!     | 〒 Today < Jul 17, 2022 - J                                                       | Jul 23, 2022 >                                    | Calendar view Employees view Week ~ No group |                                              |                                              |                                              |                                                    |                                  |  |  |  |
|-----------|----------------------------------------------------------------------------------|---------------------------------------------------|----------------------------------------------|----------------------------------------------|----------------------------------------------|----------------------------------------------|----------------------------------------------------|----------------------------------|--|--|--|
| <b>YY</b> |                                                                                  |                                                   |                                              |                                              |                                              | This perio                                   | d has drafts Publish Q                             | . ⊜ ⊻ ⊡ 2                        |  |  |  |
| Abridge   | Sorted by First name 🗸                                                           | JULY<br>SUN 17                                    | MON 18                                       | TUE 19                                       | WED 20                                       | THU 21                                       | FRI 22                                             | SAT 23                           |  |  |  |
| <b>H</b>  | R Time off                                                                       |                                                   |                                              |                                              |                                              |                                              |                                                    | 0                                |  |  |  |
| 2         | Open shifts (2)                                                                  | 8:00<br>C1, R                                     | 10:00 - 16:00 (6h 0m) 空©<br>C1, Ri           |                                              |                                              |                                              |                                                    |                                  |  |  |  |
| 0         | Anne Bonesso<br>Manager<br>1D: 2205 - Full-Time<br>20h - 30h - Je vais à l'école | 0.00 - ? ©<br>Sp1, Ri                             | 9:00 - 17:00 (8h 0m) = 0<br>H1, Restaurant 3 | ©:45 - 4:45 (4h 0m) ⊕<br>C1, Ri<br>Absent    | 0:15 - 4:00 (3h 45m)<br>C1, Ri<br>Absent     | 0:15 - 1:00 (45m)<br>Sp1, RI<br>Absent       | 9:00 - 17:00 (8h 0m) =<br>H1, Restaurant 3         | 0:15 - 1:30 (1h 15m) 6<br>C1, RI |  |  |  |
| 8         |                                                                                  | 0:00 - 1:00 (1h 0m) © 🕓 😆                         |                                              | 9:00 - 17:00 (8h 0m) = 0<br>H1, Restaurant 3 | 9:00 - 17:00 (8h 0m) ⊏ ©<br>H1, Restaurant 3 | 0:30 - 1:30 (1h 0m) ®<br>C1, Ri<br>Absent    |                                                    | 0:30 - 1:15 (45m)<br>Sp1, RI     |  |  |  |
| Ф         |                                                                                  |                                                   |                                              |                                              |                                              | 9:00 - 17:00 (8h 0m) = 0<br>H1, Restaurant 3 |                                                    |                                  |  |  |  |
| ¶<br>\$   | Anthony Michaud A<br>Full-Time<br>ND - 37h                                       | 0:00 - 1:00 (1h 0m)<br>C1, R2<br>Absent           | 9:00 - 17:00 (8h 0m) = 0<br>H1, Restaurant 3 |                                              | 9:00 - 17:00 (8h 0m) ⊏<br>H1, Restaurant 3   | 9:00 - 17:00 (8h 0m) = 0<br>H1, Restaurant 3 | 9:00 - 17:00 (8h 0m) ⊏⊕<br>H1, Restaurant 3        |                                  |  |  |  |
|           |                                                                                  | 0:00 - 1:00 (1h 0m)<br>C1, R2 - Room 1<br>Absent  |                                              |                                              |                                              |                                              |                                                    |                                  |  |  |  |
|           | Bruno Aldik A<br>Full-Time<br>10h - 37.5h                                        |                                                   |                                              | 0:15 - 1:00 (45m) ©<br>C1. Ri<br>Absent      | 0:15 - 4:00 (3h 45m) ()<br>C1. Ri<br>Absent  |                                              | 0:15 - 1:15 (1h 0m) ©<br>C1. R2 - Room 1<br>Absent |                                  |  |  |  |
|           | Bruno Aldik<br>Admin<br>Full-Time<br>106-37.5h                                   |                                                   |                                              |                                              |                                              |                                              |                                                    |                                  |  |  |  |
| 58        | Christian Michaud<br>Admin<br>10: 10905 - Full-Time<br>10: - 40h                 | 0:00 - 1:00 (1h 0m) ©<br>C1.R2<br>Absent          |                                              |                                              |                                              |                                              |                                                    |                                  |  |  |  |
| 0         |                                                                                  | 0:00 - 1:00 (1h 0m)<br>0:1, R2 - Room 1<br>Absent |                                              |                                              |                                              |                                              |                                                    |                                  |  |  |  |
| 1         | Christine Rashford<br>ID: 22365 - Full-Time<br>ND - ND                           |                                                   |                                              |                                              |                                              |                                              |                                                    |                                  |  |  |  |
| 鐐         | Claudia Hamilton                                                                 |                                                   |                                              |                                              | 9 C 🔹                                        |                                              |                                                    |                                  |  |  |  |
| EN        | Total planned hours                                                              | 12.5h (20.5h)                                     | 26h (26h)                                    | 28.8h (28.8h)                                | 27.3h (27.3h)                                | 19.5h (19.5h)                                | 17h (17h)                                          | 2.8h (2.8h)                      |  |  |  |
|           | Total overtime hours                                                             | Oh (Oh)                                           | 0h (0h)                                      | 0h (0h)                                      | 0h (0h)                                      | 1.5h (1.5h)                                  | 8h (8h)                                            | 2h (2h)                          |  |  |  |
|           | Total workforce cost                                                             | \$190 (\$190)                                     | \$260 (\$260)                                | \$353 (\$353)                                | \$409 (\$409)                                | \$254 (\$254)                                | \$250 (\$250)                                      | \$58 (\$58)                      |  |  |  |

# 5 Click Confirm

| < Jul 17, 2022 - Ju  | ul 23, 2022 >                                      |                                             | Calendar v                          | iew Employees view           |                                   |                                                          | W                 | eek 🗸 🛛 No grouping 🗸                 | 🎢 Auto-assign                            |
|----------------------|----------------------------------------------------|---------------------------------------------|-------------------------------------|------------------------------|-----------------------------------|----------------------------------------------------------|-------------------|---------------------------------------|------------------------------------------|
|                      |                                                    |                                             |                                     |                              |                                   | This period has drafts P                                 | Publish Q         |                                       | <b>₹ Ē ⊗ \$</b>                          |
| rted by First name 🗸 | JULY<br>SUN 17                                     | MON 18                                      | TUE 19                              | WED 20                       | THU 21                            | FF                                                       | RI 22             | SAT 23                                | TOTAL<br>Planned hours<br>Cost<br>Leaves |
|                      |                                                    |                                             |                                     |                              |                                   |                                                          |                   | 0                                     |                                          |
|                      | 8:00 - 16:00 (8h 0m) ©<br>C1, RI                   | 10:00 - 16:00 (6h 0m) 20<br>C1, RI          |                                     |                              |                                   |                                                          |                   |                                       | 6h (14h)<br>\$0.00                       |
| inda                 | •<br>0:00 - ? ©<br>Sp1, RI                         | 9:00 - 17:00 (8h 0m) #@<br>H1, Restaurant 3 | Confirm                             |                              | × 1:00 (45m) ⊗                    | <ul> <li>9:00 - 17:00</li> <li>H1, Restaurant</li> </ul> | (8h 0m)⊏©<br>nt 3 | ♥<br>0:15 - 1:30 (1h 15m) Φ<br>C1, RI | 51.5h<br>\$1,188.64                      |
|                      | 0:00 - 1:00 (1h 0m) 0 🕓 🛇                          |                                             | Are you sure you want to assign     | n the employee for the shift | ? - 1:30 (1h 0m)⊕<br>nt           | 0                                                        |                   | 0:30 - 1:15 (45m) ©<br>Sp1, RI        |                                          |
|                      |                                                    |                                             | Restaurant 1                        |                              | - 17:00 (8h 0m) =<br>testaurant 3 |                                                          |                   |                                       |                                          |
| ua 🛦                 | 0:00 - 1:00 (1h 0m) ©<br>C1, R2<br>Absent          | 9:00 - 17:00 (8h 0m) =<br>H1, Restaurant 3  | 8:00 - 16:00<br>Sunday, July 17, 20 | 22                           | - 17:00 (8h 0m) =<br>testaurant 3 | 9:00 - 17:00<br>H1, Restaura                             | (8h 0m)⊏©<br>nt 3 |                                       | 34n<br>\$0.00                            |
|                      | 0:00 - 1:00 (1h 0m) ©<br>C1, R2 - Room 1<br>Absent |                                             | Employee that will be assign        | ed: Bruno Aldik<br>Full-Time |                                   |                                                          |                   |                                       |                                          |
|                      |                                                    |                                             | Max pay period hour beginning Jul 5 | s reached for the period     |                                   | 0:15 - 1:15 (1<br>C1, R2 - Room 1<br>Absent              | h 0m) ©           | )                                     | 5.5h<br>\$122.84                         |
|                      |                                                    |                                             |                                     |                              |                                   |                                                          |                   |                                       | 0h<br>\$0.00                             |
| ud 🗼                 | 0:00 - 1:00 (1h 0m) ©<br>C1, R2<br>Absent          |                                             | Do not show anymore                 | Draft ⑦ Cance Con            | firm                              |                                                          |                   |                                       | 2h<br>\$0.00                             |
|                      | 0.00 - 1.00 (1n 0m) ©<br>C1, R2 - Room 1<br>Absent |                                             |                                     |                              |                                   |                                                          |                   |                                       |                                          |
| ord<br>e             |                                                    |                                             |                                     |                              |                                   |                                                          |                   |                                       | 0h<br>\$0.00                             |
| in                   |                                                    |                                             |                                     |                              |                                   |                                                          |                   |                                       | Oh                                       |
|                      | 12.5h (20.5h)                                      | 26h (26h)                                   | 28.8h (28.8h)                       | 27.3h (27.3h)                | 19.5h (19.5h)                     | 17h (17h)                                                |                   | 2.8h (2.8h)                           | 133.8h (141.8h)                          |
|                      | 0h (0h)                                            | 0h (0h)                                     | 0h (0h)                             | 0h (0h)                      | 1.5h (1.5h)                       | 8h (8h)                                                  |                   | 2h (2h)                               | 11.5h                                    |
|                      | \$190 (\$190)                                      | \$260 (\$260)                               | \$353 (\$353)                       | \$409 (\$409)                | \$254 (\$254)                     | \$250 (\$250)                                            |                   | \$58 (\$58)                           | \$1,773 (\$1,773)                        |

(!)

There is another way to assign an open shift. Here are the steps to follow:

# **6** Right click on the open shift

|                                                        |                                                        |                                             |                                  |                                            |                                              | Q                                                  | . ⊜ ⊻ ⊡ ≥ ⊡                    | RO                          |
|--------------------------------------------------------|--------------------------------------------------------|---------------------------------------------|----------------------------------|--------------------------------------------|----------------------------------------------|----------------------------------------------------|--------------------------------|-----------------------------|
|                                                        | JULY                                                   |                                             |                                  |                                            |                                              |                                                    |                                | TOTAL                       |
| Sorted by First name $\backsim$                        | SUN 17                                                 | MON 18                                      | TUE 19                           | WED 20                                     | THU 21                                       | FRI 22                                             | SAT 23                         | Planned h<br>Cost<br>Leaves |
| R Time off                                             |                                                        |                                             |                                  |                                            |                                              |                                                    | 0                              |                             |
| ? Open shifts (1)                                      |                                                        | 1000 - 16:00 (6h 0m) 20 +                   |                                  |                                            |                                              |                                                    |                                | 6h<br>\$0.00                |
| Anne Bonesso                                           |                                                        |                                             | VII                              | o minimi                                   | o                                            |                                                    |                                | 51.5h                       |
| ID: 2205 - Full-Time<br>20h - 30h - Je vais à l'école  | 0:00 - ? ©<br>Sp1, RI                                  | (?)                                         | 4:45 (4h um)⊗<br>1               | 015 - 400 (3n 45m) @<br>C1,Ri<br>Absent    | Sp1, RI<br>Absent                            | 9:00 - 17:00 (8h 0m) # 0<br>H1, Restaurant 3       | 0:15 - 1:30 (1h 15m)<br>C1, RI | \$1,188.                    |
|                                                        | 0:00 - 1:00 (1h 0m)<br>Sp1, RI                         | Dpen shift                                  | 17:00 (8h 0m) ⊄ Φ<br>estaurant 3 | 9:00 - 17:00 (8h 0m) 🕬<br>H1, Restaurant 3 | 0:30 - 1:30 (1h 0m) ©<br>C1, Ri<br>Absent    |                                                    | 0:30 - 1:15 (45m)<br>Sp1, RI   |                             |
|                                                        |                                                        | Cook 1                                      |                                  |                                            | 9:00 - 17:00 (8h 0m) 0 0<br>H1, Restaurant 3 |                                                    |                                |                             |
| Anthony Michaud                                        | 0:00 - 1:00 (1h 0m) ©                                  | Monday, July 18, 2022                       |                                  | 9:00 - 17:00 (8h 0m) □⊙                    | 9:00 - 17:00 (8h 0m) :: •                    | 9:00 - 17:00 (8h 0m)≓⊚                             |                                | 34h<br>\$0.00               |
| NU - 3/h                                               | Absent ()<br>0:00 - 1:00 (1h 0m) ()<br>0:1 82 - Room 1 | Restaurant 1                                |                                  | H1, Restaurant 3                           | H1, Restaurant 3                             | H1, Restaurant 3                                   |                                |                             |
| Bruno Aldik                                            | Absent                                                 | Planned total : 6h<br>Paid break time : 15m |                                  |                                            |                                              |                                                    |                                | 8h                          |
| Full-Time<br>10h - 37.5h                               | 8:00 - 16:00 (8h 0m) (0<br>C1, Ri<br>Absent            | Example 1                                   |                                  |                                            |                                              |                                                    |                                | \$174.0                     |
| Bruno Aldik A<br>Full-Time<br>106 - 37.Sh              | Ŀ                                                      |                                             | 0:15 - 1:00 (45m) (45m) (45m)    | 0:15 - 4:00 (3h 45m) ©<br>C1, Ri<br>Absent |                                              | 0:15 - 1:15 (1h 0m) ©<br>C1, R2 - Room 1<br>Absent |                                | 5.5h<br>\$122.8             |
| Christian Michaud<br>Admin<br>100 - Full-Time          | 0:00 - 1:00 (1h 0m) ©<br>C1, R2<br>Absent              | •                                           |                                  |                                            |                                              |                                                    |                                | 2h<br>\$0.00                |
|                                                        | 0:00 - 1:00 (1h 0m)<br>C1, R2 - Room 1<br>Absent       | 9                                           |                                  |                                            |                                              |                                                    |                                |                             |
| Christine Rashford<br>ID: 22365 - Full-Time<br>ND - ND |                                                        |                                             |                                  |                                            |                                              |                                                    |                                | 0h<br>\$0.00                |
| Claudia Hamilton                                       |                                                        |                                             |                                  | 8                                          |                                              |                                                    |                                | Oh                          |
| Total planned hours                                    | 20.5h                                                  | 26h :                                       | 28.8h                            | 27.3h                                      | 19.5h                                        | 17h                                                | 2.8h                           | 141.8h                      |
| Total overtime hours                                   | 0h                                                     | Oh                                          | Dh                               | Oh                                         | 1.5h                                         | 8h                                                 | 2h                             | 11.5h                       |
| Total workform oast                                    | 0264                                                   | 0260                                        | 6252                             | 0400                                       | 0254                                         | 0050                                               | 050                            | 61.047                      |

### 7 Click Assign

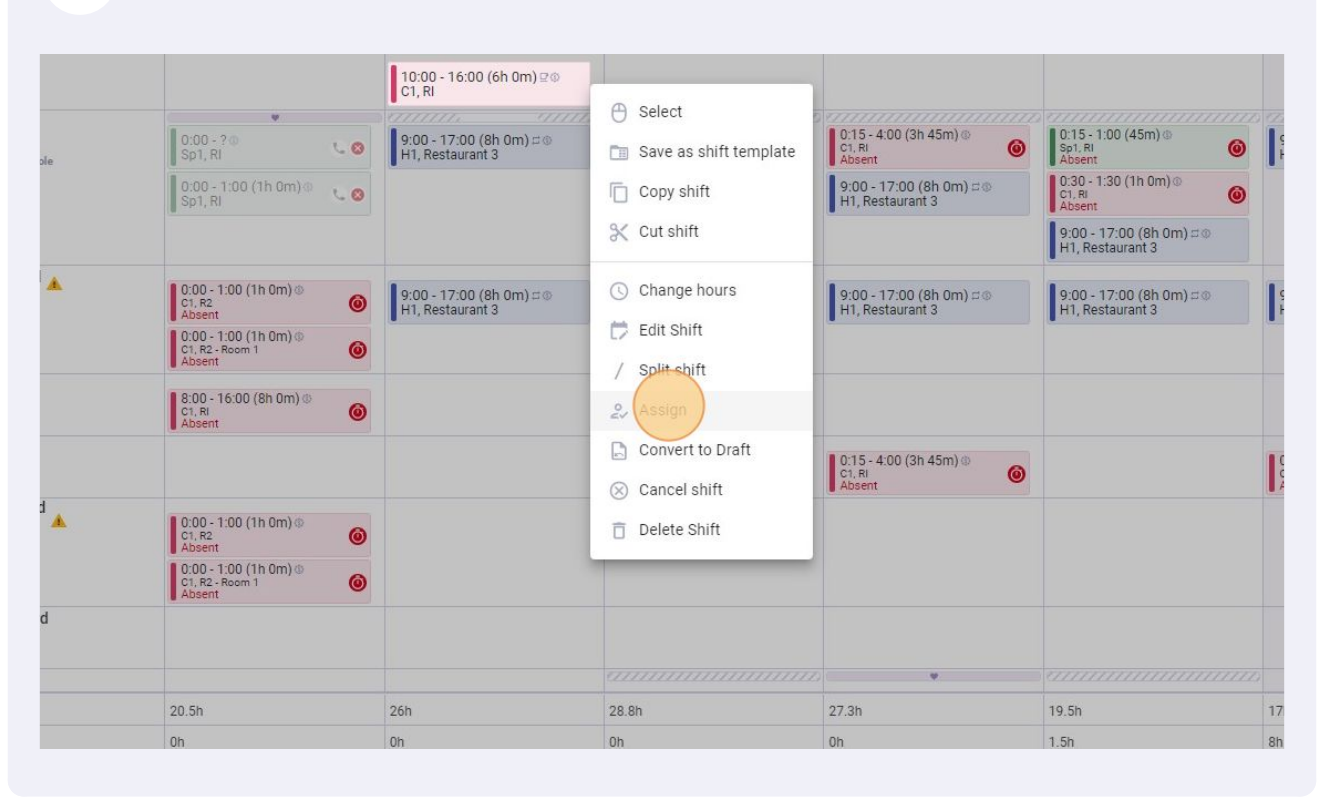

## 8 Select the employee you want to assign for the shift

|                                                                              | Assign                                                              |                                                                  |                                 |                    |                                        |                      |                                  |                  |
|------------------------------------------------------------------------------|---------------------------------------------------------------------|------------------------------------------------------------------|---------------------------------|--------------------|----------------------------------------|----------------------|----------------------------------|------------------|
|                                                                              | Search in all employees                                             |                                                                  |                                 |                    |                                        | Q                    |                                  | TOTAL            |
|                                                                              |                                                                     | IIIY                                                             |                                 |                    |                                        | TOTAL                | SAT 23                           | Planed           |
| & Time off                                                                   | Employee                                                            | SUN 17 MO                                                        | N 18 TUE 19                     | WED 20 THU         | 21 FRI 22 SAT 23                       | Planned<br>hours     |                                  | Leaves           |
|                                                                              | Recommended employees (available) View criteria                     |                                                                  |                                 | 6h                 |                                        |                      |                                  |                  |
| (7) Open sinnis (1)                                                          | O                                                                   |                                                                  | 0:15-1:00<br>01,81              | 0:15-4:00<br>C1,Ri | 0:15-1:15<br>C1, R2-Reem 1 👄           | 5.5h/40h<br>\$122.84 |                                  | \$0.00           |
| Mininger<br>Manager<br>10: 2205 - Pull-Time<br>205 - 305 - Je vais à l'école | O 🍓 Filippo Boileau 12.75h<br>Full-Time                             | 0:00-?                                                           | 0.45-4:45<br>G1.81              |                    | 0:30 - 1:15<br>Sp1, Ri                 | 12.75h<br>\$0.00     | 0:15 - 1:30 (1h 15m) ©<br>C1, RI | 51.5h<br>\$1,188 |
|                                                                              |                                                                     | 0:00 - 1:00 🖕 😐                                                  | 9:00 - 17:00::<br>H1, Restaura_ |                    | -                                      |                      | 0:30 - 1:15 (45m) ⊙<br>Sp1, RI   |                  |
|                                                                              | Other suggested employees (available) View criter                   | fia                                                              |                                 |                    |                                        |                      |                                  |                  |
| Anthony Michaud<br>Full-Time<br>ND - 375                                     | Christian Michaud - 19905 🛦 2h<br>Full-Time<br>Admin<br>106- 40h    | 0:00-1:00<br>21. R2<br>Absent<br>0:00-1:00<br>0:1. R2 - Resent 9 |                                 |                    |                                        | 2h/40h<br>\$0.00     |                                  | 34h<br>\$0.00    |
|                                                                              | Christine Rashford - 22365 0h                                       | Absert                                                           |                                 |                    |                                        | Oh /40h              |                                  |                  |
| Bruno Aldik<br>Admin<br>Full-Time                                            | O International Full-Time                                           |                                                                  |                                 |                    |                                        | \$0.00               |                                  | 8h<br>\$174.0    |
| Bruno Aldik<br>Full-Time<br>106 - 37.5h                                      | Claudia Hamilton - 100 Oh<br>Mangor<br>106 - 23h - Je suis à Fécole |                                                                  |                                 | •                  |                                        | 0h /40h<br>\$0.00    |                                  | 5.5h<br>\$122.8  |
| CM Christian Michaud<br>Admin<br>10: 10705 - Full-Time                       | La Kitchen Cook 1<br>David Genest A Dh<br>Full-Time                 |                                                                  |                                 |                    |                                        | 0h /40h<br>\$0.00    |                                  | 2h<br>\$0.00     |
|                                                                              | 20h-40h                                                             |                                                                  |                                 |                    |                                        |                      |                                  |                  |
| ID: 22365 - Full-Time<br>ND - ND                                             | Diane Smith On<br>Full-Time                                         |                                                                  |                                 |                    | S Absent - Jul 22, 2022 - Jul 23, 2022 | 0h /40h<br>\$0.00    |                                  | \$0.00           |
| Claudia Hamilton                                                             | 200-40h                                                             |                                                                  |                                 |                    | · Advent · Jul 2                       |                      | 2.95                             | 0h               |
| Total overtime bours                                                         | Advanced search                                                     |                                                                  |                                 |                    | Cancel                                 | n selection          | 26                               | 11.5h            |
| Total workforce cost                                                         | Autored search                                                      |                                                                  |                                 |                    | Cancer                                 | n servedon           | 050                              | C1 04            |

### 9 Click Confirm selection

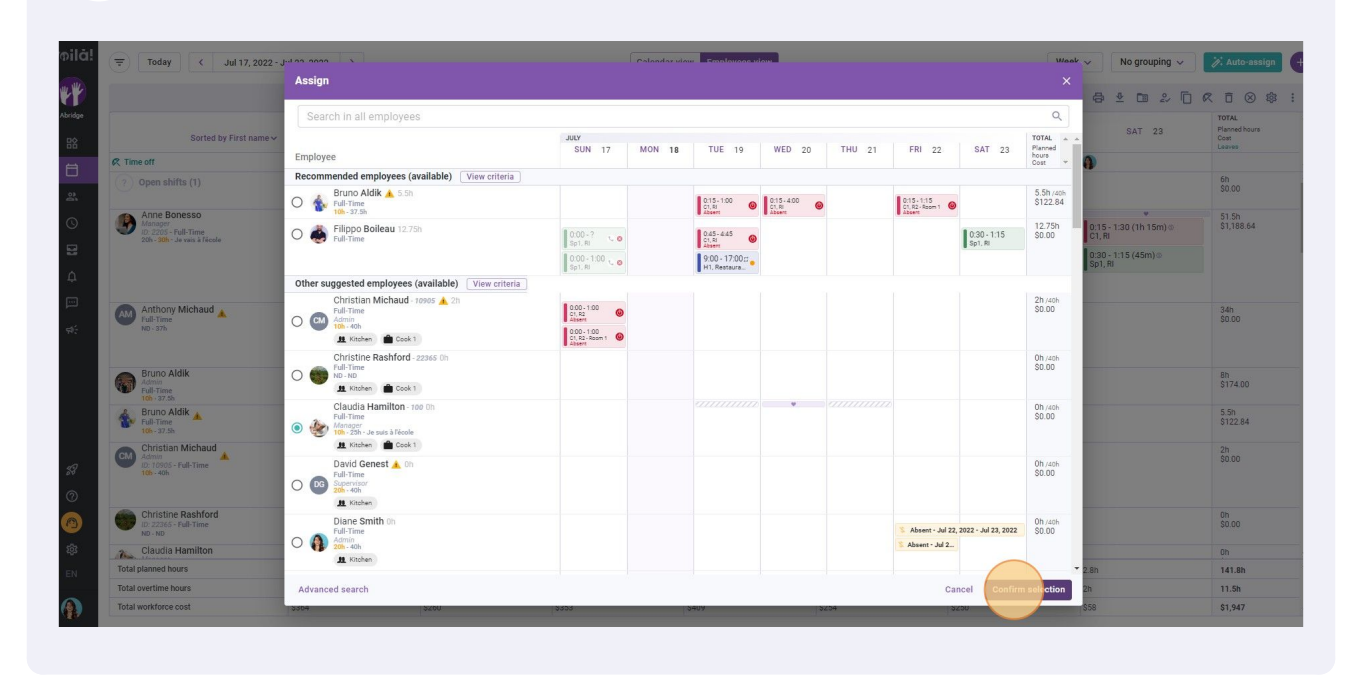